# **Proceso de registro R-NEE**

### Pasos para el Registro de Estudiantes con Discapacidad (R-NEE)

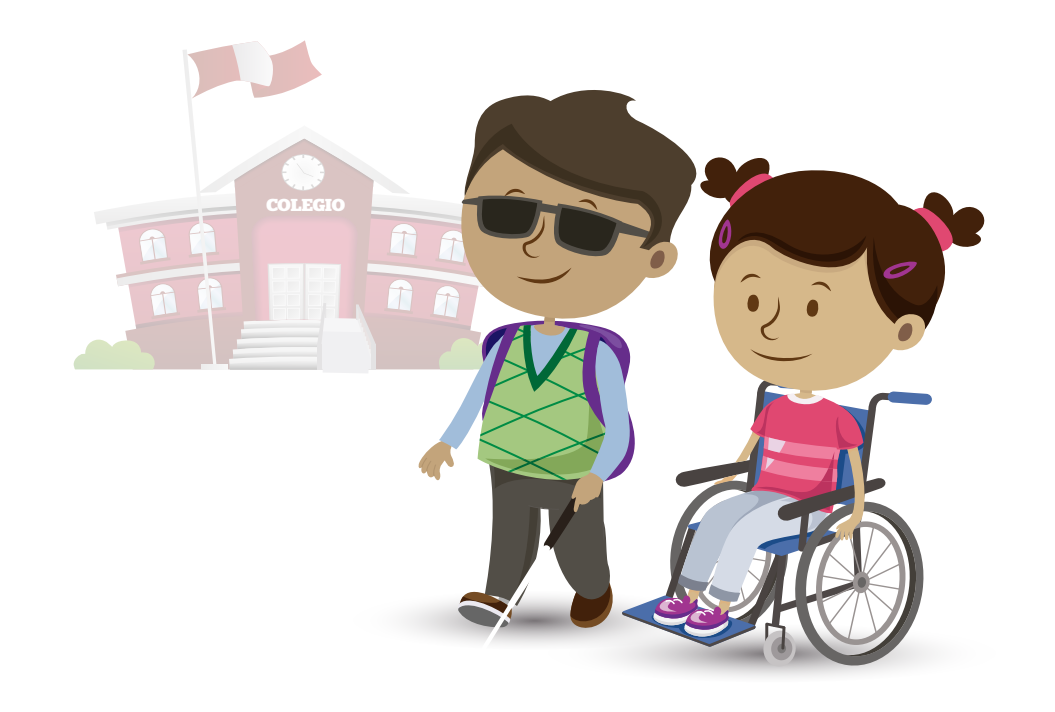

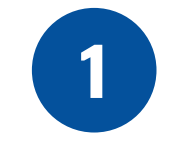

Identifique a los estudiantes con discapacidad de los grados focalizados

Consulte a los docentes de 4.º grado de primaria, 2.º y 5.º grados de secundaria si en sus secciones hay discapacidad.

2

Consulte sobre las características de las discapacidades encontradas

El docente de aula o un representante de la familia son algunas de las personas que le podrán brindar información sobre las características de la discapacidad del estudiante para completar la **Ficha de Registro Virtual**.

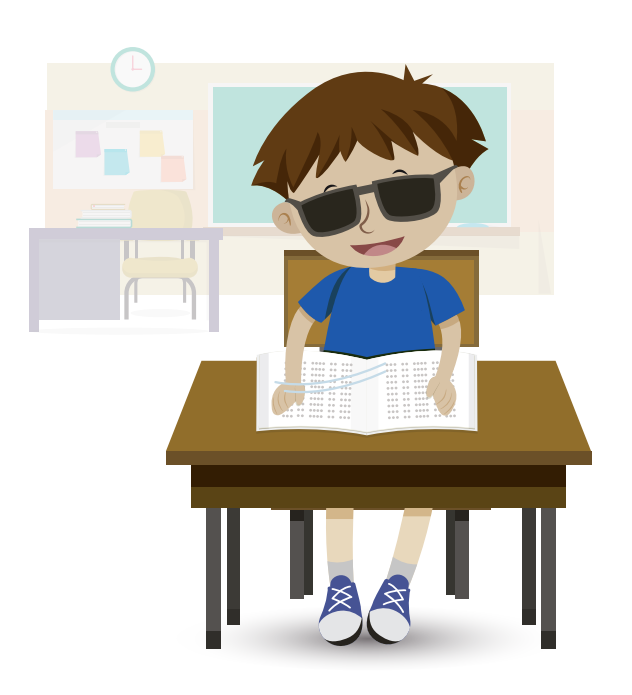

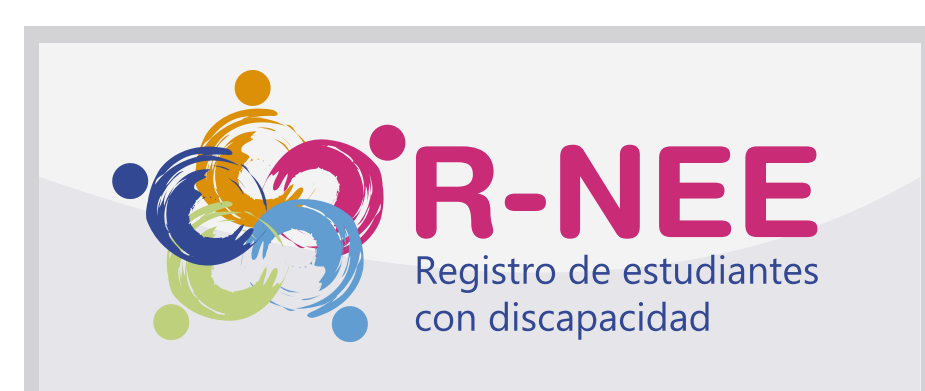

3

#### Inicie sesión en la plataforma virtual R-NEE

Ingrese a **umc.minedu.gob.pe/discapacidad** y localice el **botón de R-NEE**.

El navegador lo redirecciona a una pantalla donde se digita el código modular + el número de anexo y se hace clic en el botón Consultar.

Si no recuerda su número de anexo, hacer clic en ¿Dónde está el número de anexo en SIAGIE? y el sistema le indica cómo consultarlo.

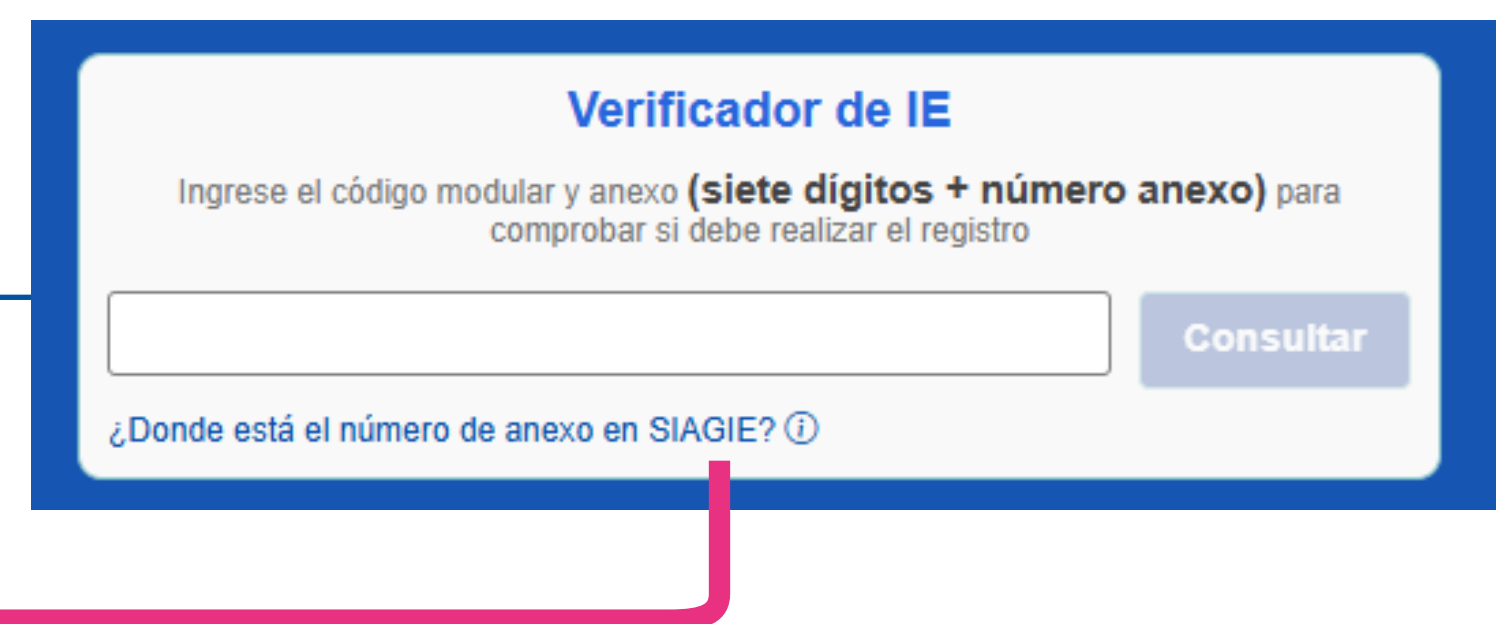

- Si su IE se encuentra dentro del grupo focalizado, le aparecerá la pantalla de acceso al sistema de registro.
  - Si se registró anteriormente, inicie la sesión ← utilizando su usuario y contraseña.
     También puede recuperar su contraseña desde "Recuperar ← contraseña R-NEE".
- Registro de Estudiantes con Discapacidad

  Image: Contraseña

  Image: Contraseña

  Image: Contraseña

  Image: Contraseña

  Image: Contraseña

  Image: Contraseña

  Image: Contraseña

  Image: Contraseña

  Image: Contraseña

  Image: Contraseña

  Image: Contraseña

  Image: Contraseña

  Image: Contraseña

  Image: Contraseña

  Image: Contraseña

  Image: Contraseña

  Image: Contraseña

  Image: Contraseña

  Image: Contraseña

  Image: Contraseña

  Image: Contraseña

  Image: Contraseña

  Image: Contraseña

  Image: Contraseña

  Image: Contraseña

  Image: Contraseña

  Image: Contraseña

  Image: Contraseña

  Image: Contraseña

  Image: Contraseña

  Image: Contraseña

  Image: Contraseña

  Image: Contraseña

  Image: Contraseña

  Image: Contraseña

  Image: Contraseña

  Image: Contraseña

  Image: Contraseña

  Image: Contraseña

  Image: Contraseña

  Image: Contraseña

  Image: Contraseña

  Image: Contraseña

  Image: Contraseña

  Image: Contraseña

  Image: Contraseña

  Image: Contraseña

  Image: Contraseña

  Image: Contraseña

  Image: Contraseña

  Image: Contraseña

  Image: Contraseña

  <t
- Si ingresa por primera vez, haga clic en "Registrar usuario" y siga los pasos.

Registre a los estudiantes en la plataforma virtual R-NEE

Registre la información de todos sus estudiantes con discapacidad.

4

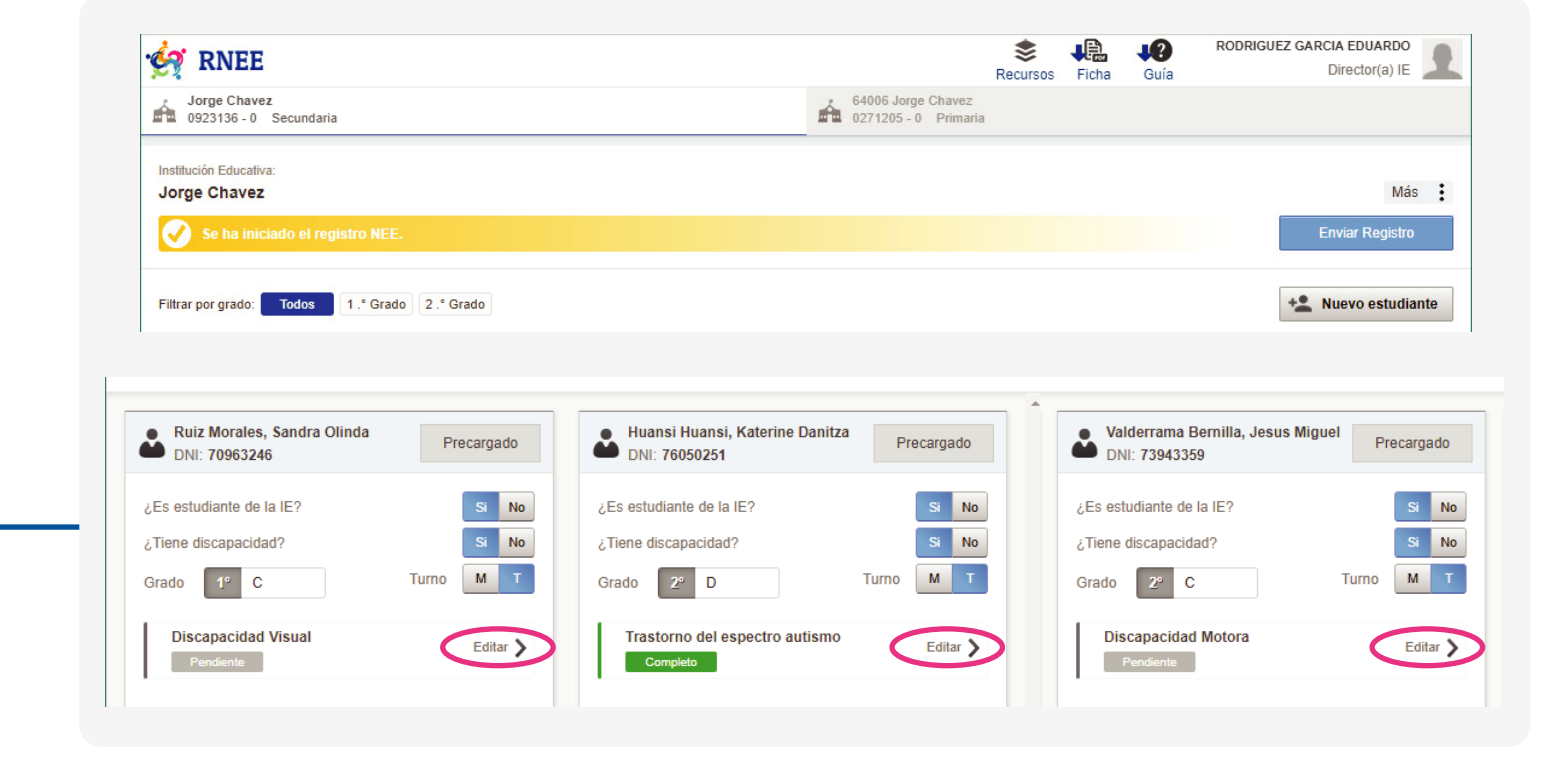

Finalizado el registro de todos sus estudiantes con discapacidad, haga clic en enviar registro.

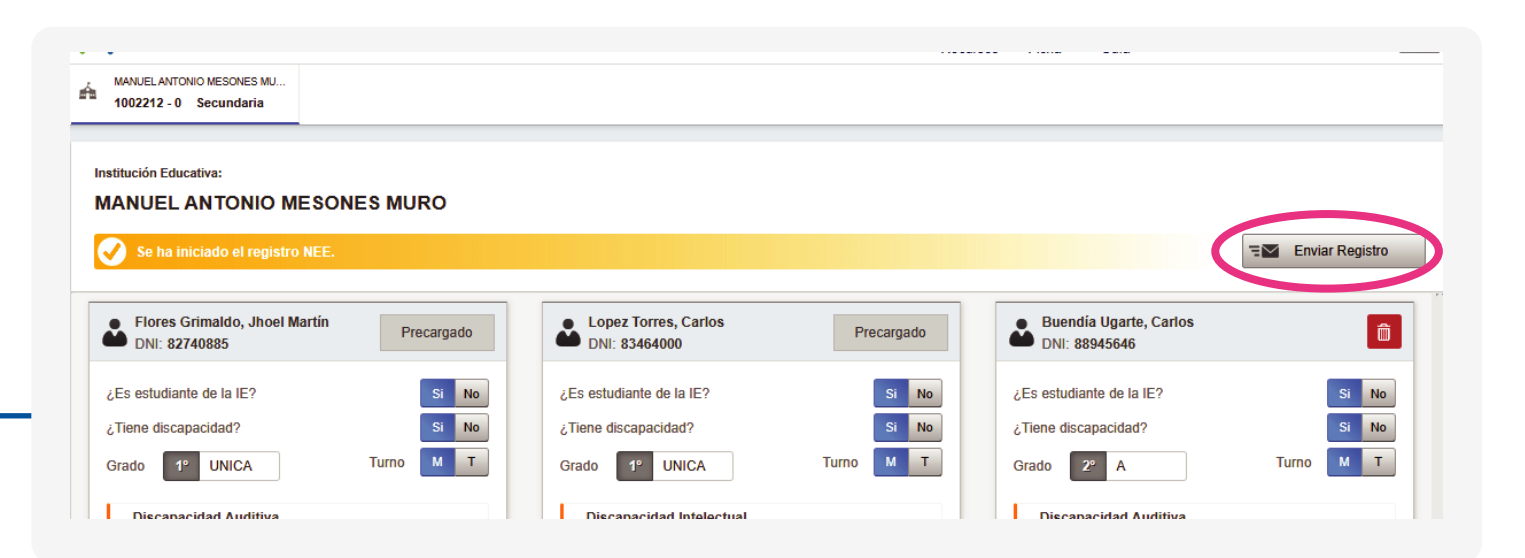

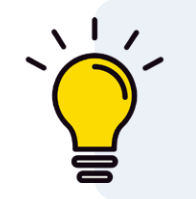

Antes de comenzar, consulte la Guía R-NEE, que contiene el detalle del proceso de registro.

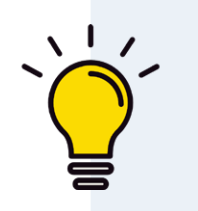

Si su IE **no** tiene estudiantes con discapacidad, igualmente deberá ingresar al R-NEE, marcar el check de "IE no tiene Estudiantes con discapacidad" y hacer clic en "Enviar registro".

5

## Validación de la información registrada

El equipo de la UMC revisará la información reportada acerca de cada estudiante. En caso de que se encuentren inconsistencias, omisiones o dudas en la información de un estudiante, se le asignará el estado "observado" y se le < comunicará el motivo por correo electrónico. Este deberá ser subsanado en el sistema R-NEE.

### Usted puede ver el estado de registro de cada uno de sus estudiantes con discapacidad en el sistema R-NEE

| #14017 DNI: 61053898                                                       |                   | <ul> <li>#406 DNI: 78981078 Precargado</li> <li>Información</li> </ul> |                     | #13981 DNI: 666666666                 |                                                                                                   |
|----------------------------------------------------------------------------|-------------------|------------------------------------------------------------------------|---------------------|---------------------------------------|---------------------------------------------------------------------------------------------------|
| ¿Es estudiante de la IE?                                                   | Si                | ¿Es estudiante de la IE?                                               | Si                  | ¿Es estudiante de la IB               | ? <b>Si</b>                                                                                       |
| ¿Es estudiante del grado<br>registrado?                                    | Si                | ¿Es estudiante del grado registrado?                                   | Si                  | ¿Es estudiante del gra<br>registrado? | <sup>do</sup> si                                                                                  |
| ¿Tiene discapacidad?                                                       | Si                | ¿Tiene discapacidad?                                                   | Si                  | ¿Tiene discapacidad?                  | Si                                                                                                |
| Grado y seccion:                                                           | 4° A              | Grado y seccion:                                                       | 4° A                | Grado y seccion:                      | 4° CELESTE                                                                                        |
| Turno:                                                                     | Mañana            | Turno:                                                                 | Tarde               | Turno:                                | Mañana                                                                                            |
| Modalidad                                                                  | Presencial        | Modalidad                                                              | Presencial          | Modalidad                             | Presencial                                                                                        |
| Días de estudio                                                            | Lunes a Viernes   | Días de estudio                                                        | Lunes a Viernes     | Días de estudio                       | Lunes a Viernes                                                                                   |
| Disp. uso académico:<br>Uso autónomo                                       | Ninguno           | Disp. uso académico:<br>Uso autónomo                                   | Ninguno             | Disp. uso académico:<br>Uso autónomo  | Ninguno                                                                                           |
| Discapacidad                                                               |                   | Discapacidad                                                           |                     | Discapacidad                          |                                                                                                   |
| Discapacidad                                                               |                   | Discapacidad                                                           |                     | Discapacidad                          | -                                                                                                 |
| Completo Discapacidad                                                      | Intelectual Ver 🖒 | Validado Discapacidad                                                  | Intelectual Uer >   | Observado Discapaci                   | dad Intelectual 😃 Ver                                                                             |
| Completo Discapacidad                                                      | Intelectual Ver 🗲 | Validado Discapacidad                                                  | Intelectual Uer >   | Observado Discapaci                   | dad Intelectual 🕁 Ver                                                                             |
| Completo Discapacidad<br>Discapacidad                                      | Intelectual Ver > | Validado Discapacidad<br>Discapacidad<br>Subsanado Discapacidad        | Intelectual Ver >   | Observedo Discapaci                   | dad Intelectual 🕁 Ver<br>caso de recibi<br>na <b>observación</b><br>le enviará una                |
| Discapacidad<br>Discapacidad<br>Discapacidad<br>incompleto<br>Discapacidad | Intelectual Ver > | Validado Discapacidad<br>Discapacidad<br>Subaanado Discapacidad        | Intelectual 🕑 Ver 🖒 | Observado Discapaci                   | dad Intelectual 🕁 Ver<br>caso de recibi<br>na <b>observaciói</b><br>le enviará una<br>unicación a |

Para mayor información, ingrese a la página web umc.minedu.gob.pe/discapacidad donde encontrará la Guia R-NEE, un video tutorial y más.

¡Muchas gracias!

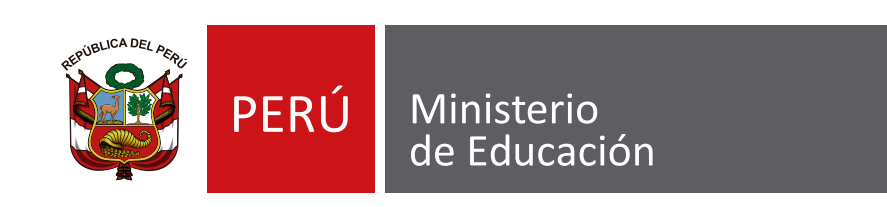

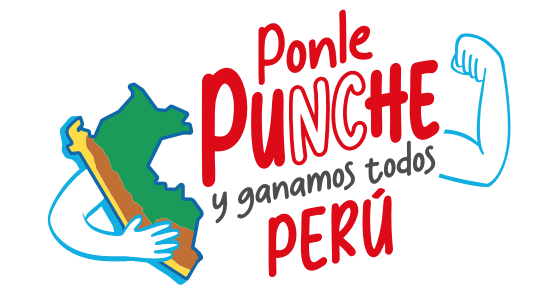